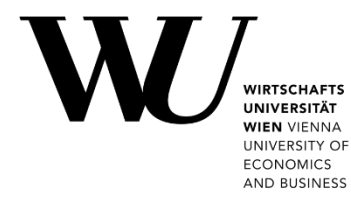

# TWO-FACTOR AUTHENTICATION

for online services at WU

#### Content

| 1 | C   | General Information              | 2 |
|---|-----|----------------------------------|---|
| 2 | ι   | Jsing Authenticator Apps         | 2 |
|   | 2.1 | Create a TOTP Token              | 3 |
|   | 2.2 | Set up Microsoft Authenticator   | 4 |
|   | 2.3 | Set up PrivacyIDEA Authenticator | 5 |
| 3 | ι   | Jsing SMS delivery               | 6 |
| 4 | F   | Feedback and Support             | 7 |

TIP

Read the **FAQs on two-factor authentication** to find out how it fits in practice at work: **short.wu.ac.at/community-faqs-2fa-en** 

## **1** General Information

**Two-factor authentication (2FA)** improves the protection of online services and systems at WU. When logging in, authorized users must enter a second, unique piece of information in addition to their password (e.g. a numeric code). This so-called second factor is generated or delivered independently from the first one (e.g. via an app on a mobile device or via SMS).

#### What is the "second factor"?

At WU, the second factor consists of a 6-digit numerical code that is valid only for a short period of time and can be used only once. This is called a "*Time-based One-Time Password*" (abbreviated: **TOTP**).

|        | <ul> <li>You can activate and set up the two-factor authentication via the<br/>Two-factor authentication menu in the Controlpanel application</li> </ul>                                                                      |
|--------|----------------------------------------------------------------------------------------------------|
| PLEASE | <ul> <li>There are two options available to get the second factor:</li> <li>1. use an <b>authenticator app</b> (recommended)</li> <li>2. receive an SMS message to a cell phone number registered for this service</li> </ul> |
| NOTE   | <ul> <li>When logging in to an online service with 2FA, you are required to enter:</li> </ul>                                                                                                    |
|        | <ul> <li>your WU account password (<i>first factor</i>)</li> <li>a 6-digit sequence of numbers (TOTP) that is valid for a short period of time (second factor)</li> </ul>                                                     |

### **2 Using Authenticator Apps**

IMPORTANT

A **TOTP token** is required when using an authenticator app. You can create this token anytime in the Controlpanel application and get a QR code in the process. Scan the QR code with your authenticator app.

Please follow these steps to use 2FA with an authenticator app:

| 1 | Create a TOTP token in the <b>Controlpanel application</b> .                             | see details on page 3                                                                       |
|---|------------------------------------------------------------------------------------------|---------------------------------------------------------------------------------------------|
| 2 | Please choose and install <u>one</u> of the two authenticator apps on your mobile phone. | <ul> <li>Microsoft Authenticator on page 4<br/>or</li> <li>privacyIDEA on page 5</li> </ul> |
| 3 | Scan the QR code displayed in the Controlpanel application with your authenticator app.  | <ul> <li>Microsoft Authenticator on page 4<br/>or</li> <li>privacyIDEA on page 5</li> </ul> |

#### 2.1 Create a TOTP Token

To generate a **TOTP token**, please log in to the **Controlpanel application**.

Select **Two-Factor Authentication > Manage Tokens** from the menu on the left. Then click on **Create TOTP-token**.

| -  | WU Controlpanel                                         |                                                                                                    | Helene Maier - QUICKLINKS +                        |  |  |  |  |
|----|---------------------------------------------------------|----------------------------------------------------------------------------------------------------|----------------------------------------------------|--|--|--|--|
|    | Helene Maier (helmaier)<br>Overview                     | Manage tokens<br>Here you manage your tokens for SMS and Authenticator apps.                                                                                                    |                                                    |  |  |  |  |
|    | My account<br>My email<br>My teams<br>Videoconferencing | Please note:         • When you first add a token, two-factor authentication is permanently activated for your account.         • From that point on, you will always need a second factor when logging in to certain WU IT services.         • To learn more about using 2FA with your cell phone, please refer to the <u>Two-Factor Authentication instructions</u> . |                                                    |  |  |  |  |
|    | Information services                                    | Ihre Daten                                                                                                    |                                                    |  |  |  |  |
|    | > Cell phone registration for 2FA                       | Username                                                                                                    | helmaier                                           |  |  |  |  |
| e  | <ul> <li>Manage tokens</li> </ul>                       | Name                                                                                                    | Helene Maier                                       |  |  |  |  |
|    | Activity log     Other WU services     Software         | IMPORTANT!<br>At least one token must always be active (either SMS or T                                                                                                    | OTP)! It is not possible to deactivate all tokens. |  |  |  |  |
|    |                                                         | TOTP-Tokens<br>No TOTP-tokens registered<br>+ Create TOTP-token                                                                                                    |                                                    |  |  |  |  |
| Im | pressum                                                 |                                                                                                    | → Support                                          |  |  |  |  |

#### Your TOTP token is displayed in the form of a **QR code**. Please use your authenticator app to scan this QR code.

| → WU Controlpanel                                                              |                                          | Helene Maier - | QUICKLINKS 🕂 |
|--------------------------------------------------------------------------------|------------------------------------------|----------------|--------------|
| Helene Maier (helmaier)<br>Overview                                            | Create token Your token has been created |                |              |
| My account<br>My email<br>My teams                                             | TOTP00504616                             |                |              |
| Information services Two-factor authentication Cell phone registration for 2FA |                                          |                |              |
| Manage tokens     Activity log     Other WU services     Software              |                                          |                |              |

- Use this QR code **only once** and **exclusively** with your authenticator app!
- The QR code contains the secret key for your token and is subject to the same **secrecy requirements** as your account password.
- If you suspect unauthorized use or misuse of your token, **deactivate** the TOTP token currently in use and generate a new one.

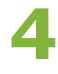

#### 2.2 Set up Microsoft Authenticator

| • Apple App Store:   | Microsoft Authenticator |
|----------------------|-------------------------|
| • Google Play Store: | Microsoft Authenticator |
| Download the app     |                         |

#### from the store No Service 🗢 10:26 1 **〈** Search Microsoft Authenticator Microsoft Corporation P ۲î 1.3K RATINGS AGE CHART 4+ Nº7 4.8 Years Old Productivity Mic \*\*\*\* What's New Version History Version 6.5.38 1w ago We're always working on new features, bug fixes, and performance improvements. Make sure you sta more Preview . Q ٩ ۲

### Allow access to camera: please select **OK**

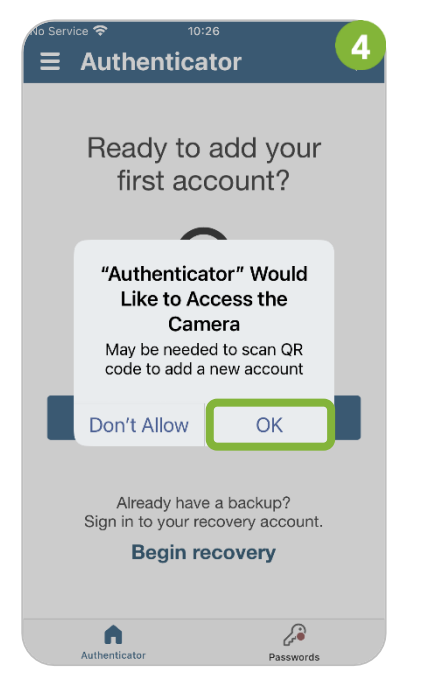

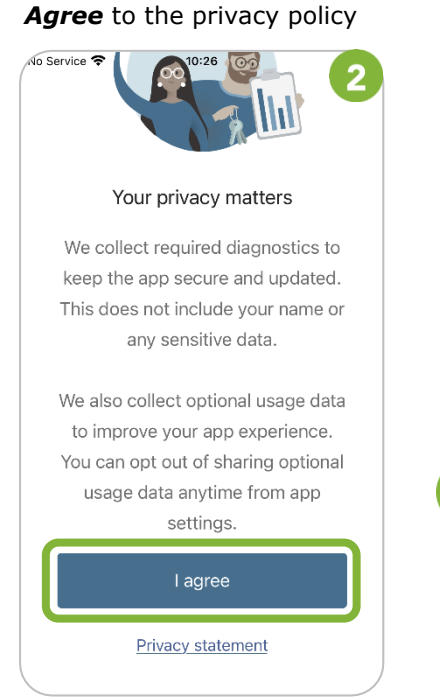

### Scan the **QR code** displayed in the Controlpanel application

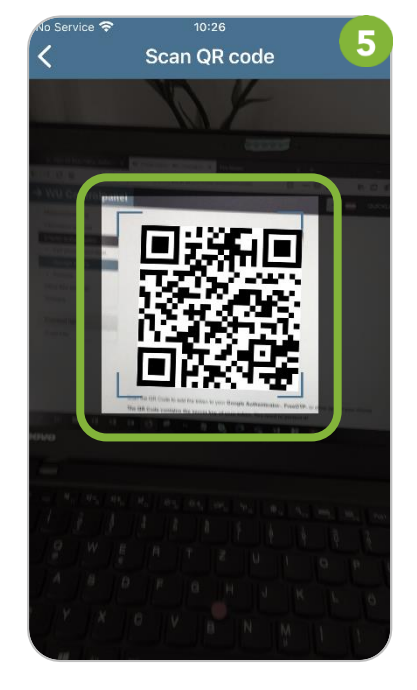

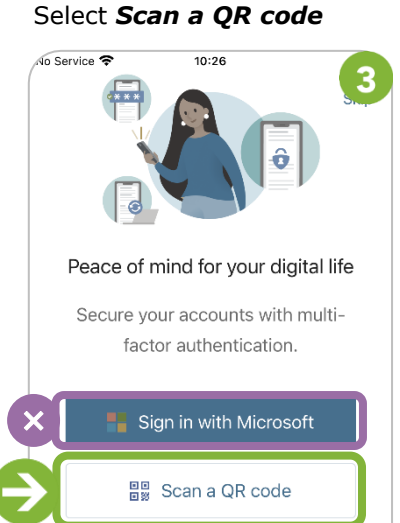

You can get a QR code from your organization or account provider, such as Microsoft, Google, or Facebook

Restore from backup

### Your one-time password (**TOTP**) is now available

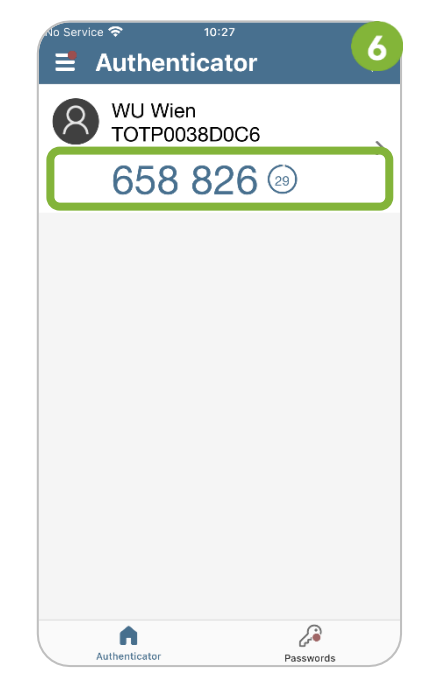

SUPPORT

We are ready to help if you experience difficulties or have questions about 2FA. Please send us your support request via the **Service Desk**.

#### 2.3 Set up PrivacyIDEA Authenticator

- Apple App Store:
- Google Play Store: priv

privacyIDEA Authenticator privacyIDEA Authenticator

### Download the app from the store

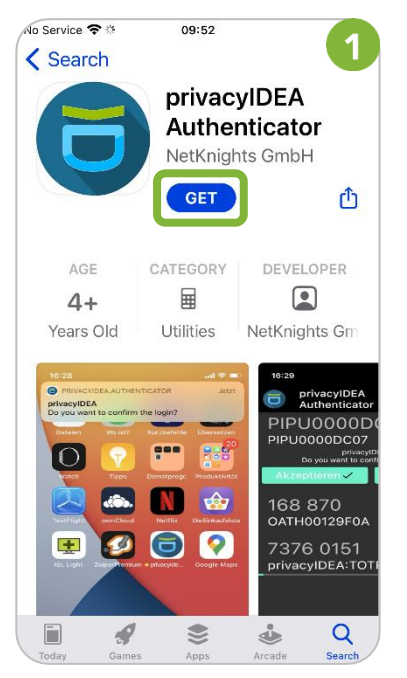

#### Allow access to camera: please select **OK**

Cancel Flash Cancel Cancel

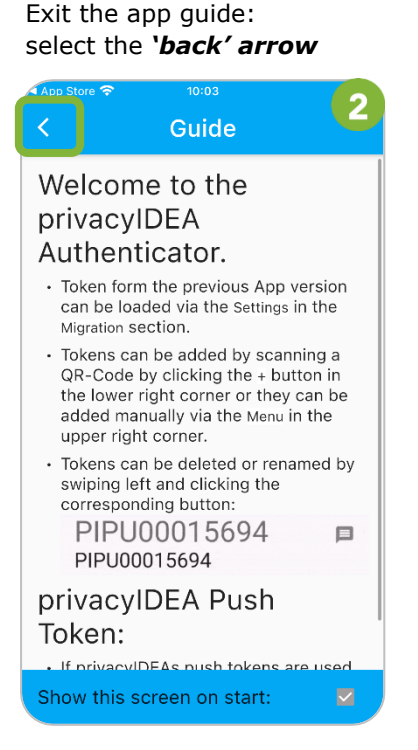

### Scan the **QR code** displayed in the Controlpanel application

Select the *plus symbol* on the bottom right

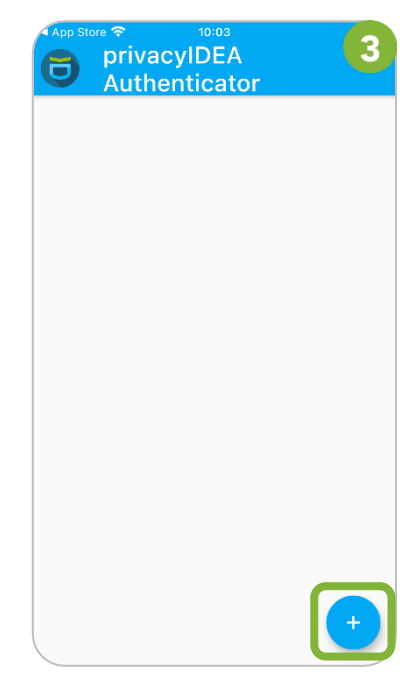

#### Your one-time password (**TOTP**) is now available

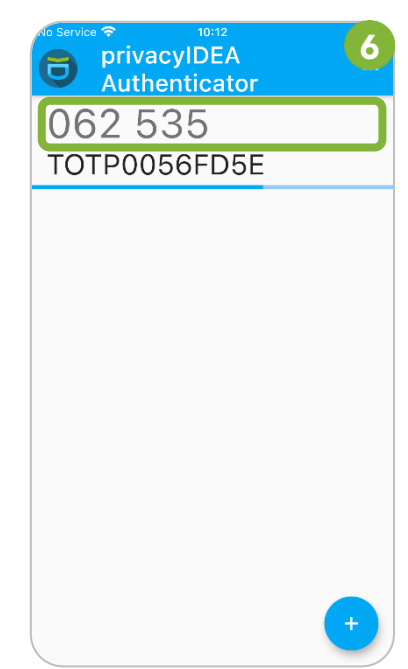

We are ready to help if you experience difficulties or have questions about 2FA. Please send us your support request via the **Service Desk**.

SUPPORT

### **3 Using SMS delivery**

You can also receive your one-time password (TOTP) via SMS on your cell phone. To do this, please register your **Austrian cell phone number** in the **Controlpanel application**.

Select **Two-factor authentication** > **Cell phone registration** in the menu on the left. Please select **Register a new cell phone number**.

| → WU Controlpanel                                                                                                    | Helene Maier - QUICKLINKS +                                                                                                    |
|----------------------------------------------------------------------------------------------------|----------------------------------------------------------------------------------------------------|
| WU Controlpanel     Helene Maler (helmaler)     Overview     My account     My email     My teams     Videoconferencing     Information services     Two-factor authentication         Cell phone registration for 2FA         Manage tokens         Activity log     Other WU services         Software     Email lists | <page-header><page-header><section-header><section-header><section-header><section-header><section-header><text><list-item><list-item><list-item></list-item></list-item></list-item></text></section-header></section-header></section-header></section-header></section-header></page-header></page-header> |
| Impressum                                                                                                    | → Support                                                                                                    |

Enter your (Austrian) cell phone number. Then click Next.

| Register a new cell phone number             |                                                |                                                                      |
|----------------------------------------------|------------------------------------------------|----------------------------------------------------------------------|
| The registration of a the registation proces | new cell phone requiress.                      | es several steps. Make sure that your cell phone is reachable during |
| Cell phone registrat                         | tion step 1: Enter you<br>one number. You will | ir phone number<br>be sent a text message with a confirmation code.  |
| Number: *                                    | ~                                              | Next >                                                               |

You will receive a confirmation code via SMS. Please enter the code in the field **Confirmation code** and click **Submit**.

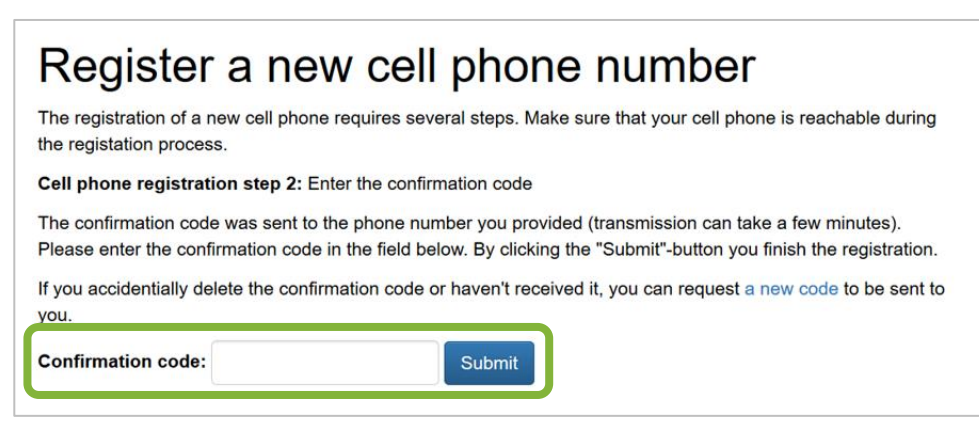

Your cell phone has been registered and will be displayed in the table.

| Cell phone registration for 2FA<br>You can register a cell phone number here, which will enable SMS messaging for two-factor authentication.                                                                                                    |        |                   |              |                   |
|----------------------------------------------------------------------------------------------------|--------|-------------------|--------------|-------------------|
| <ul> <li>Please note:</li> <li>When you first register a cell phone, two-factor authentication is permanently activated for your account.</li> <li>From that point on, you will always need a second factor when logging in to certain WU IT services.</li> <li>Only one phone number can be registered for 2FA.</li> <li>To learn more about using 2FA with your cell phone, please refer to the <u>Two-Factor Authentication instructions</u>.</li> </ul> |        |                   |              |                   |
| Area code                                                                                                    | Number | Last update       | Registration |                   |
| +43-680                                                                                                    | SADAPT | 06.04.2021, 14:48 | complete     | Change cell phone |

| DIEACE | • You can register only <b>one</b> cell phone number for two-factor authentication.                                           |
|--------|----------------------------------------------------------------------------------------------------|
| NOTE   | <ul> <li>Click the <i>Change cell phone</i> button if you want to receive the SMS on a different<br/>phone number.</li> </ul> |

### 4 Feedback and Support

The **IT Support Center** at the Vienna University of Economics and Business is the first point of contact for WU faculty, staff, and students in all IT-related matters. We are available to provide additional help and are also interested in your feedback on these instructions.

| Hotline      | +43 1 313 36 - 3000             |
|--------------|---------------------------------|
| Email        | hotline@wu.ac.at                |
| Availability | short.wu.ac.at/it-support-hours |
| Website      | www.wu.ac.at/en/it/support      |

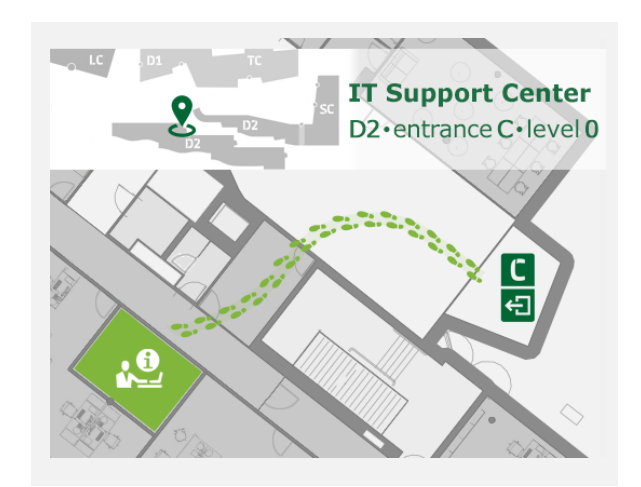